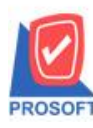

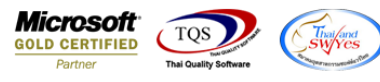

## ระบบ Accounts Receivable

ฟอร์มใบเสร็จรับเงินสามารถ Design เพิ่มแสดง Column Job และแผนกได้

1.เข้าที่ระบบ Accounts Receivable >AR Data Entry > รับชำระหนี้

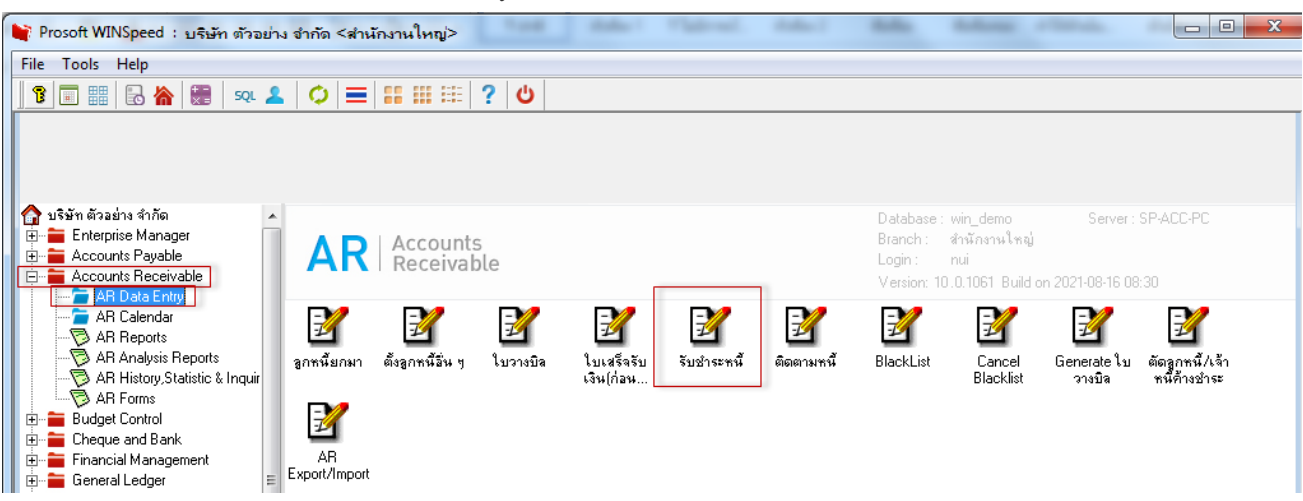

2.เลือก Form > Print > Design > Click บวา Design เพิ่มคอลัมภ์ "Deptname", "Jobname"

| <u>d</u> -                                                                   | [ใบเสร็จรับเ                                                    | งิน]           |              |          |     |     |              |               |                    |      |        |       |            |                   |           |               |            |  |  |
|------------------------------------------------------------------------------|-----------------------------------------------------------------|----------------|--------------|----------|-----|-----|--------------|---------------|--------------------|------|--------|-------|------------|-------------------|-----------|---------------|------------|--|--|
|                                                                              | Table Exit                                                      |                |              |          |     |     |              |               |                    |      |        |       |            |                   |           |               |            |  |  |
| ∃∃                                                                           | = 🏼 🖬 🗛                                                         | $\mathbf{N}$   | 1            | 籬 📓      | 2 8 | Ø   | 2            | <u>*</u> #    | ₽‡ \$8             |      | ↔ ‡    | ÷     | <b>₽</b> + | Re                | size: 100 | 1% 🔻 Zoo      | om: 100% 💌 |  |  |
|                                                                              |                                                                 |                | 3            | 4        |     |     | 6            | 7             |                    |      | 10     |       | hunder     | 12 13 14 15       | 16        | 17 18         |            |  |  |
|                                                                              |                                                                 |                |              |          |     |     |              |               |                    |      |        |       |            |                   |           |               |            |  |  |
|                                                                              | -                                                               | _              |              | 1        |     |     |              |               |                    |      |        |       |            | สาขาที่ออกใบกำกับ | ภาษี:สำเ  | นักงานใหญ่    | หน้า 1 / 1 |  |  |
| 15ีษัท ตัวอย่าง จำกัด สำบักงาบใหญ่                                           |                                                                 |                |              |          |     |     |              |               |                    |      |        |       |            |                   |           |               |            |  |  |
|                                                                              |                                                                 |                |              |          |     |     |              |               |                    |      |        |       |            |                   |           |               |            |  |  |
| 3                                                                            | 3 2571/1 ถนนรามคำแหง แขวงหัวหมาก เขตบางกะบิ กรุงเทพมหานคร 10240 |                |              |          |     |     |              |               |                    |      |        |       |            |                   |           |               |            |  |  |
| โทร. 0-2739-5900 โทรสาร 0-2739-5940 เลขประจำคัวผู้เสียภาษีอากร 1234567890123 |                                                                 |                |              |          |     |     |              |               |                    |      |        |       |            |                   |           |               |            |  |  |
| 1 ใบเสร็จรับเงิน                                                             |                                                                 |                |              |          |     |     |              |               |                    |      |        |       |            |                   |           |               |            |  |  |
| 5                                                                            | 5 รหัสลูกหนี้ CUS-00002                                         |                |              |          |     |     |              |               |                    |      |        | ไเลขา | ไระจำ      | ตัวผู้เสียภาษี    | สาขา      | สำนักงานให    | เญ่        |  |  |
|                                                                              | ชื่อลูกหนี้ ลูกหนี้เพื่อเทสยอดยกมา                              |                |              |          |     |     |              | 1             |                    |      |        |       |            | RV6405-00001      |           |               | -          |  |  |
|                                                                              | ที่อยู่                                                         |                |              |          |     |     |              |               | วันที่ 27/05/2564  |      |        |       |            |                   |           |               |            |  |  |
| 7                                                                            |                                                                 |                |              |          |     |     |              |               |                    |      |        | แพน   | กบัญว      | 1                 |           |               |            |  |  |
|                                                                              |                                                                 |                | โทร          | ī.       |     |     | - S          |               |                    | -    |        |       |            |                   | -         | ×             |            |  |  |
| 8 ] 📜 🗮 Select Column                                                        |                                                                 |                |              |          |     |     |              |               |                    |      |        |       |            |                   |           |               |            |  |  |
| 9                                                                            | ล่าดับที                                                        |                | ເລາ          | ที่ใบส่ง | ของ | -   | เลื          | ลก Co         | olumn              |      | iobnar | me:!  |            |                   |           | •             | ข่าระ      |  |  |
|                                                                              |                                                                 | DT             | 21.02        |          |     |     |              |               |                    |      |        |       |            |                   |           |               | 107.00     |  |  |
| 10                                                                           | 1                                                               | 1 BL2102-00009 |              |          |     |     |              |               | header             |      | •      | -     | ชื่อ       | mycolumn_2        | 107.00    |               |            |  |  |
| 11                                                                           | 2                                                               | 2 SN2102-00003 |              |          |     |     |              | จัดวาง Center |                    |      |        |       |            | g                 |           |               | 107.00     |  |  |
|                                                                              | 3                                                               | 3 BL2103-00001 |              |          |     |     | 193-         | บ             | None               |      |        | -     | ฐป         |                   | 856.00    |               |            |  |  |
| 12                                                                           | 4                                                               | BL             | BL6403-00002 |          |     |     | Sty          | Stule Edit    |                    |      |        |       | -<br>ลัก   | 1,070.00          |           |               |            |  |  |
|                                                                              | 5                                                               | SN6404-00001   |              |          |     | กว้ | šna [100 × ] |               |                    |      | 0      |       | 107.00     |                   |           |               |            |  |  |
|                                                                              |                                                                 |                |              |          |     |     | 80           |               | 100                | ΓY Ι | 1      | 0     |            | ä Tevt            | สพันโ     | _             |            |  |  |
| 14                                                                           |                                                                 |                |              |          |     |     |              |               |                    |      |        |       |            | A TONK            | """ L     |               |            |  |  |
|                                                                              |                                                                 |                |              |          |     |     |              |               |                    |      |        |       |            | •                 |           |               |            |  |  |
| 15                                                                           |                                                                 |                |              |          |     |     |              | ок            | <mark>∏+</mark> ci | ose  |        |       |            | 🗖 พื้นหลัง        | งโปร่งใส  | (Transparent) |            |  |  |
|                                                                              |                                                                 |                |              |          |     |     | (L           |               | -                  | _    |        | -     | _          |                   |           | . ,,          |            |  |  |

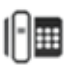

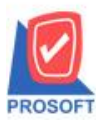

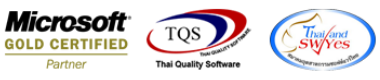

3.ขั้นตอนการ Save ให้ออกจากโหมด Design เลือก Tool > save as report > เลือก path ที่เก็บ ตั้งชื่อฟอร์มช่อง Report name แล้ว

| ck > Save                 |                   |       |          |        |         |          |         |        |        |                  |             |        |          |       |        |       |        |            |          |       |        |                    |
|---------------------------|-------------------|-------|----------|--------|---------|----------|---------|--------|--------|------------------|-------------|--------|----------|-------|--------|-------|--------|------------|----------|-------|--------|--------------------|
| - [ไบเสร็จรับ<br>Report T | ับเงิน]<br>pol Vi | ew    | Wind     | wob    | Help    | )        |         |        |        |                  |             |        |          |       |        |       |        |            |          |       |        |                    |
| 3 🔊 🎒                     | <b>€</b> 7        |       | 2 🔁      |        | X       | e 🖶      |         |        | \$     | №                | <b>\$</b> 4 | > ¢1   | 5        |       |        |       | ×      | Resize     | 100%     | •     | Zoom:  | 100                |
|                           |                   |       |          |        |         |          |         |        |        |                  |             |        |          |       |        |       |        |            |          |       |        |                    |
| DEMO                      |                   |       |          |        |         |          |         |        |        |                  |             |        |          | î     | ทางาร์ | โออกใ | บกำกับ | บภาษี : ส่ | านักงานใ | ไหญ่  | ห      | ă11/               |
|                           |                   |       |          |        |         | บรื      | รษัท    | ตัวส   | อย่าง  | າ ຈຳ             | กัด         | สำ     | นักง     | ทน่   | ให     | ល្ង់  |        |            |          |       |        |                    |
|                           |                   |       |          |        | 257     | 1/1 ถนน  | เรามคำ  | แหงเ   | เขวงห์ | ไวหมา            | าก เขตร     | มางกะ  | ปี กรุง  | เทพร  | มหาเ   | มคร 1 | 0240   |            |          |       |        |                    |
|                           |                   |       |          | โทร    | i. 0-27 | 39-5900  | ) โทร   | สาร 0- | 2739-  | 5940             | เลขปร       | ะจำตั  | าผู้เสีย | ภาษี  | อากร   | 1234  | 5678   | 90123      |          |       |        |                    |
|                           |                   |       |          |        |         |          |         |        | ູງ     | ມເສ <sup>ະ</sup> | รื่จรัา     | มเงิน  | ļ        |       |        |       |        |            |          |       |        |                    |
| รหัสลูกห                  | เนื้ CU           | JS-00 | 0002     |        |         |          |         |        |        |                  | เลขปร       | ะจำตัว | ស្ដំតើមរ | กาษี  |        |       |        | สาขา       | สำนัก    | กงานใ | หญ่    |                    |
| ชื่อลูกหน้                | រី តូវ            | าหนึ่ | เพื่อเทล | เยอดย  | กมา     |          |         |        |        |                  | เลขที่      | R      | V640     | 5-000 | 001    |       |        |            |          |       |        |                    |
| ที่อยู่                   |                   |       |          |        |         |          |         |        |        |                  | วันที่      | 2      | 7/05/2   | 2564  |        |       |        |            |          |       |        |                    |
|                           | Ϋ.,               |       | 7 Save   | Repo   | ort     | _        |         |        |        |                  | -           | -      |          | -     |        |       |        |            | x        | 1     |        |                    |
| ได้รับต่อง                |                   |       | Path     |        |         |          |         |        |        |                  |             |        |          |       |        |       |        |            |          | ŀ     |        |                    |
| เตรบขา:<br>(ลำดับที่      | เลง               |       | C:\Pr    | rogram | Files   | (x86)\Pr | osoft\\ | VINSp  | eed\U  | ser_re           | eport\      |        |          |       |        |       |        | [          | 2        | 51F   | ดรับทำ | 52                 |
| 1                         | BL210             |       | m 🛍      | y_repo | ort.pbl |          |         |        |        |                  |             |        |          |       |        |       |        |            |          |       |        | 107.               |
| 2                         | SN210             |       |          |        |         |          |         |        |        | _                |             |        |          |       |        |       |        |            |          |       |        | 107.               |
| 3                         | BL210             |       |          |        |         |          |         |        |        |                  |             |        |          |       |        |       |        |            |          |       |        | 856.               |
| 4                         | BL/640            |       |          |        |         |          |         |        |        |                  |             |        |          |       |        |       |        |            |          |       | 1,     | <mark>070</mark> . |
| 5                         | SN640             |       |          |        |         |          |         |        |        |                  |             |        |          |       |        |       |        |            |          |       |        | 107.               |
|                           |                   |       |          |        |         |          |         |        |        |                  |             |        |          |       |        |       |        |            |          |       |        |                    |
|                           |                   |       |          |        |         |          |         |        |        | г                |             |        |          |       |        |       |        |            | _        |       |        |                    |
|                           |                   |       | Create   | New    | Librar  | y        |         |        |        |                  | Report      | name   |          |       |        |       |        |            | _        |       |        |                    |
|                           |                   |       | Path     | H      |         |          |         |        |        |                  | recer       | /4     |          |       |        |       |        |            |          |       |        |                    |
|                           |                   |       | Name     |        |         |          |         |        |        | Ħ                |             |        |          |       |        |       |        |            |          |       |        |                    |
|                           |                   |       | 🕈 ок     | , I    | Close   | •        |         |        |        |                  |             |        |          |       |        |       |        |            |          |       |        |                    |

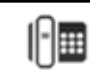

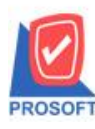

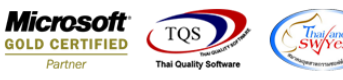

## <u>ตัวอย่าง</u> ฟอร์มที่เพิ่มแผนกและชื่อ Job

| port T     | ool View Window                                                                                                    | / Help              |                  |        |          |                         |              |                 |                 |
|------------|----------------------------------------------------------------------------------------------------|---------------------|------------------|--------|----------|-------------------------|--------------|-----------------|-----------------|
| 1 🍮        | 🗞 🔻 🕅 🕅                                                                                                    | 🛛 🛰 🌸 🖽             | 🔲 😰 🕪            | ¢ 1    | \$ \$1   | 380                     | I 🗖   ×      | Resize: 100     | 1% 🔻 Zoom: 100% |
|            |                                                                                                    |                     |                  |        |          |                         |              |                 |                 |
| DEMO       |                                                                                                    |                     |                  |        |          | สาขา                    | ที่ออกใบกำกั | บภาษี : สำนักงา | านใหญ่ หน้า 1 / |
|            |                                                                                                    | บริษัท              | เ ตัวอย่าง จำ    | ากัด   | ສຳາ      | นักงานให                | ល់           |                 |                 |
|            |                                                                                                    | 2571/1 ถนนรามค่     | ำแหง แขวงหัวหม   | าก เขต | บางกะโ   | ] กรุงเทพมหา            | นคร 10240    |                 |                 |
|            | ĩ                                                                                                    | ทร. 0-2739-5900 โทร | รสาร 0-2739-5940 | เลขป   | ระจำตัว  | ผู้เสียภาษีอาก          | ā 12345678   | 90123           |                 |
|            | 2571/1 ถนนรามคำแหง แขวงหัวหมาก เขตบางกะบิ กรุงเทพมหานคร 10240<br>โทร. 0-2739-5900 โทรสาร 0-2739-5940 เลขประจำตัวผู้เสียภาษิอากร 1234567890123<br>ใบเสรี้จรับเงิน<br>กหนี้ CUS-00002<br>หนี้ ลูกหนี้เทื่อเทสขอดยกมา<br>ทั้ร. โทรสาร<br>บ้าระเงินดังรายการต่อไปนี้<br>ที่ เลขที่ใบส่งของ วันที่ใบส่งของ เลขปีในวางบิล จำนวนเงิน ยอดดงด้าง ยอดรับข่าระ<br>BL2102-00009 10/02/2564 107.00 107.00 107.00 |                     |                  |        |          |                         |              |                 |                 |
| รหัสลกห    | เนื้ CUS-00002                                                                                                    |                     |                  | ้เลขป  | ระจำตัวผ | ม้เสียภาษี              |              | สาขา สำ         | านักงานใหญ่     |
| ชื่อลูกหน่ | นี้ ลูกหนี้เพื่อเทสยอง                                                                                                    | ดยกมา               |                  | เลขที่ | R        | <b>v</b><br>V6405-00001 |              |                 | 5               |
| ที่อยู่    |                                                                                                    |                     |                  | วันที่ | 27       | 7/05/2564               |              |                 |                 |
|            |                                                                                                    |                     |                  | แคนก   | บัญชี    | โครงการ.                | A            |                 |                 |
|            | โทร.                                                                                                    | โทรสาร              |                  |        |          |                         |              |                 |                 |
| ได้รับชาะ  | ระเงินดังรายการต่อไปนี้                                                                                                    | -                   | -                |        |          |                         |              |                 |                 |
| ล่าดับที่  | เลขที่ใบส่งของ                                                                                                    | วันที่ใบส่งของ      | เลขที่ใบวางบิล   | ĥ      | จ่       | ่านวนเงิน               | ยอ           | ดกงก้าง         | ยอดรับข่าระ     |
| 1          | BL2102-00009                                                                                                    | 10/02/2564          |                  |        |          | 107.00                  |              | 107.00          | 107.0           |
| 2          | SN2102-00003                                                                                                    | 10/02/2564          |                  |        |          | 107.00                  |              | 107.00          | 107.0           |
| 3          | BL2103-00001                                                                                                    | 05/03/2564          |                  |        |          | 856.00                  |              | 856.00          | 856.0           |
| 4          | BL6403-00002                                                                                                    | 23/03/2564          |                  |        |          | 1,070.00                |              | 1,070.00        | 1,070.0         |
| 5          | SN6404-00001                                                                                                    | 29/04/2564          |                  |        |          | 107.00                  |              | 107.00          | 107.0           |
|            |                                                                                                    |                     |                  |        |          |                         |              |                 |                 |
|            |                                                                                                    |                     |                  |        |          |                         |              |                 |                 |
|            |                                                                                                    |                     |                  |        |          |                         |              |                 |                 |
|            |                                                                                                    |                     |                  |        |          |                         |              |                 |                 |
|            |                                                                                                    |                     |                  |        |          |                         |              |                 |                 |
|            |                                                                                                    |                     |                  |        |          |                         |              |                 |                 |
|            |                                                                                                    |                     |                  |        |          |                         |              |                 |                 |
|            |                                                                                                    |                     |                  |        |          |                         |              |                 |                 |
| หมายเหต    | 1                                                                                                    |                     |                  |        |          |                         | รวมเงิน      |                 | 2,247.0         |
|            |                                                                                                    |                     |                  |        |          |                         | ภาษีมูลค่าเ  | พื่ม            |                 |

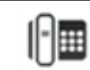